## Einrichten von MS Exchange auf Android-Smartphones

1. Öffnen sie die das Programm Mail.

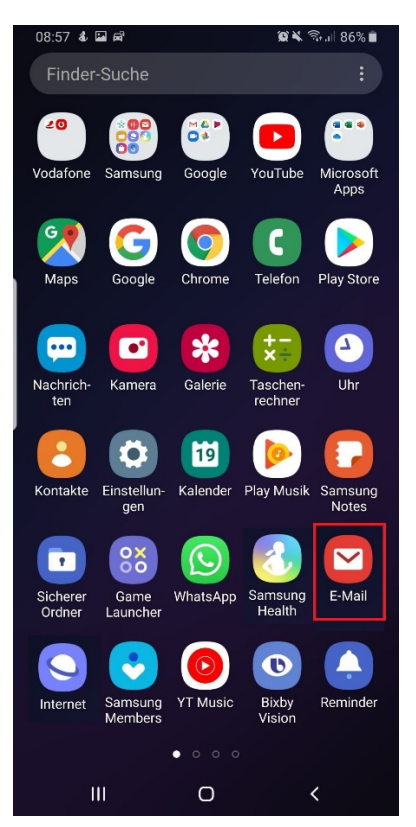

2. Im darauffolgenden Fenster wählen sie den Punkt **Exchange**.

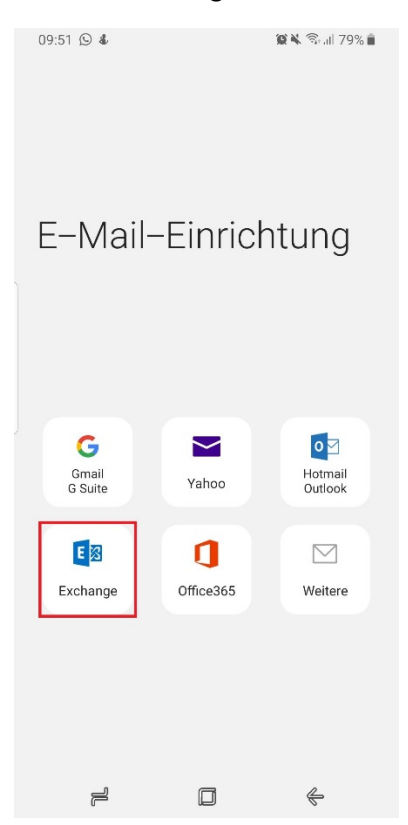

Danach werden Sie nach ihren **Benutzerdaten** gefragt. Bitte geben sie ihr E-Mail-Adresse ein und wählen dann *Manuelles Setup*.

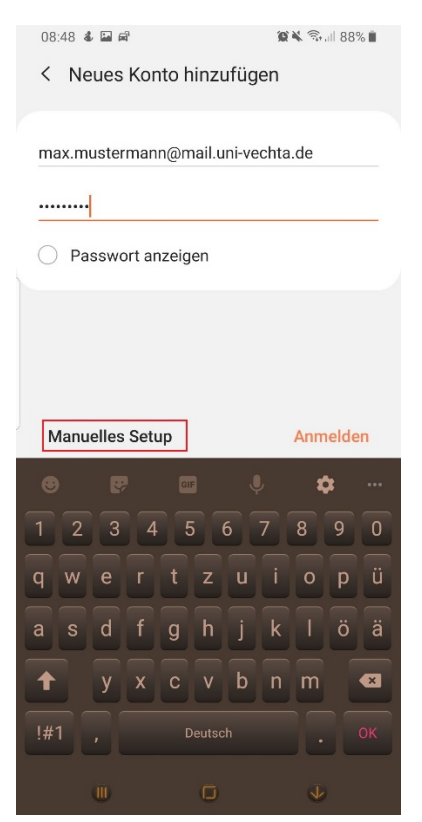

3. **Eingabe Nutzerdaten**: Als nächstes geben sie bitte Domäne gefolgt vom Nutzernamen (z.B. univechta\s999999), Webmail-Passwort und den Exchange-Server (webmail.uni-vechta.de) an. Bitte geben Sie das aktuelle Passwort ihres StudIP/Webmail-Accounts ein. Sollten das Passwort zwischenzeitlich geändert oder zurückgesetzt worden sein, verwenden sie dieses neue Passwort.

|                                 | 08:51 💰 🔛 📾                               | 🗑 🔌 🖘 💷 88% 🛢 |
|---------------------------------|-------------------------------------------|---------------|
|                                 | < Exchange Server-Einstellungen           |               |
|                                 | Verste                                    |               |
|                                 | KUIILO                                    |               |
|                                 | E-Mail-Adresse                            |               |
| max.mustermann@mail.uni-vech    |                                           | vechta.de     |
|                                 | Domäne\Benutzername<br>uni-vechta\s999999 |               |
| Passwort                        |                                           |               |
|                                 |                                           |               |
|                                 | Passwort anzeigen                         |               |
| Servereinstellungen             |                                           |               |
|                                 | Exchange Server<br>webmail.uni-vechta.de  |               |
| Sichere Verbindung verwenden (S |                                           | venden (SSL)  |
|                                 | Client-Zertifikat verwend                 | en            |
|                                 | Client-Zertifik                           | ate           |
|                                 |                                           |               |
|                                 |                                           | Anmelden      |
|                                 | •                                         | 6             |

4. Nachdem sie auf **Anmelden** geklickt haben, müssen sie je nach Hersteller noch weiteren Apps Zugriff gewähren:

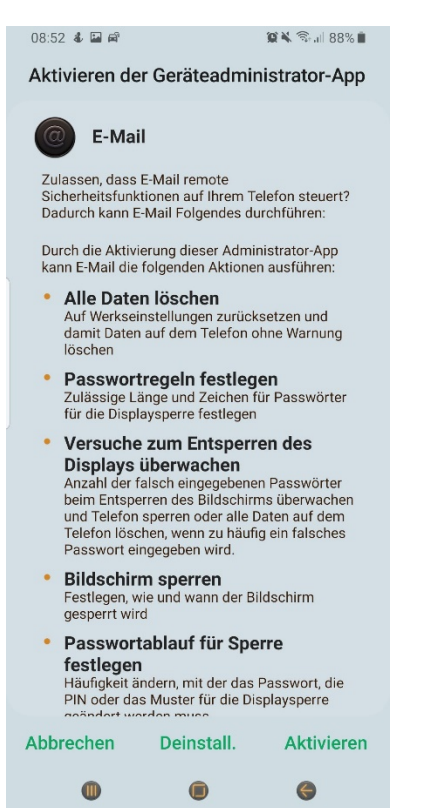

5. Damit ist die **Einrichtung abgeschlossen** und Ihr Smartphone lädt nun die vorhandenen und neuen E-Mails vom Server in Ihr Postfach.

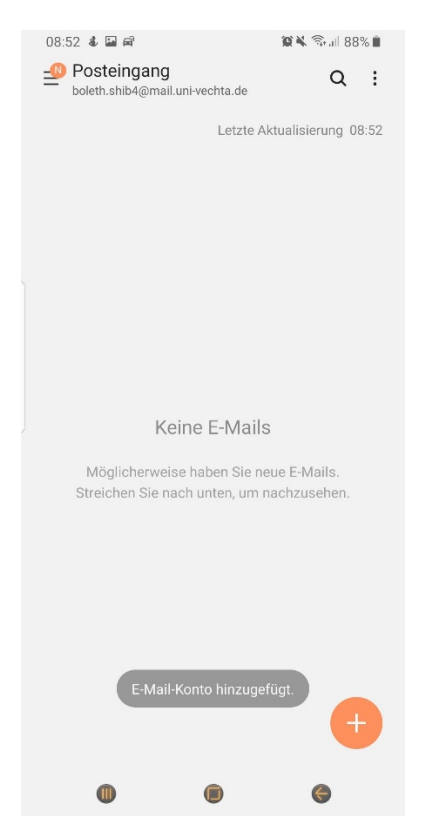